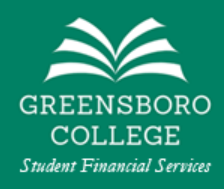

# Your Guide to the Master Promissory Note

This guide is intended to help you understand and complete a **Master Promissory Note** for Federal Direct Student Loans.

If you would like to skip to a specific section of this guide, click on the section below. If you have not completed a **Master Promissory Note** before, we recommend reading through the entire guide.

- What is a Master Promissory Note?
- What will I need to complete a Master Promissory Note?
- Where do I go to complete a Master Promissory Note?
- <u>Step-by-Step Instructions to Complete a Master Promissory Note</u>

### What is a Master Promissory Note?

A **Master Promissory Note** (also known as a loan agreement) is a legal document in which you promise to repay your loan(s) and any accured interest and fees to the U.S. Department of Education. The online **Master Promissory Note** also explains the terms and conditions of your loan(s).

## What will I need to complete a Master Promissory Note?

You will need the following things to complete a **Master Promissory Note**.

- A working internet connection
- Your Federal Student AID ID (FSA ID) and password *this is the same username and password that you used to complete the FAFSA*
- Names, Addresses, and Phone Numbers of two people who can act as references (your references cannot live at the same address)

## Where do I go to complete a Master Promissory Note?

You will be able to complete a **Master Promissory Note** for Subsidized/Unsubsidized Loans for Undergraduate Students online at *StudentAid.gov*. You can <u>click here</u> to go directly to the **Master Promissory Note** webpage. You will need to click on the button to complete an **MPN for Subsidized/Unsubsidized** *Loans*. Refer to the images below to navigate to the **Master Promissory Note** page from the *StudentAid.gov* homepage or your *StudentAid.gov* dashboard.

#### Click here to go directly to the Master Promissory Note webpage

How to find the Master Promissory Note from the StudentAid.gov homepage

- 1. Click on the **In School** tab on the homepage.
- 2. Click on the Complete a Loan Agreement (Master Promissory Note) link.

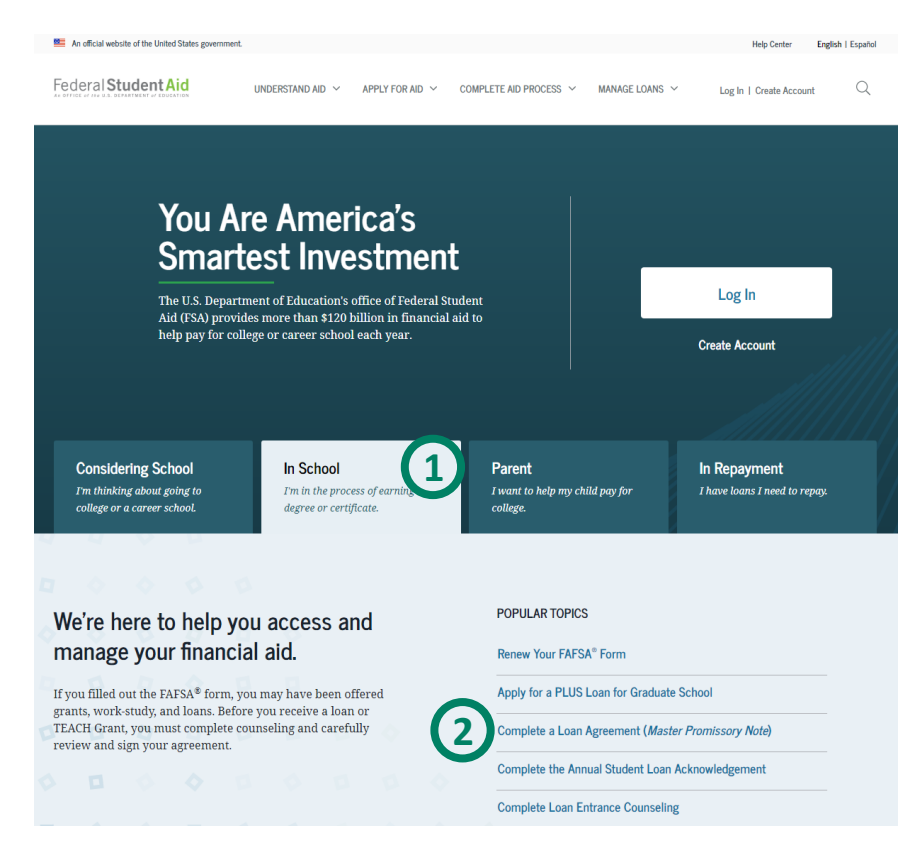

How to find the Master Promissory Note from your *StudentAid.gov* Dashboard

1. Click the Complete MPN (i.e. Loan Agreement) link

| An official website of the United States government.                                                                                                    | Help                                                                            | Center English   Español |
|----------------------------------------------------------------------------------------------------|---------------------------------------------------------------------------------|--------------------------|
| Federal Student Aid                                                                                                    | COMPLETE AID PROCESS $\sim$ MANAGE LOANS $\sim$ $\bigcirc$ $\bigcirc$           | ° RYAN ∽ Q               |
|                                                                                                    |                                                                                 |                          |
| MY AID                                                                                                    | VIEW DETAILS > Access the FAFSA® fo<br>View loan servicer details FAFSA® form > | rm                       |
| MY CHECKLISTS                                                                                                    |                                                                                 |                          |
| IM PREPARING FOR SCHOOL  Complete the FAFSA <sup>®</sup> Form Applying for federal student aid is free                                                                                                  | Complete the Annual<br>Student Loan<br>Acknowledgement                          | ient >                   |
| Complete Entrance Counseling Learn about the costs of borrowing, eligibility, and repayment     Complete MPN (i.e., Loan Agreement) You must complete a Master Promissory Note (MPN) to take out a loan | Estimate monthly loar<br>payments and compa<br>repayment plans                  | n<br>re                  |

# Step-by-Step Instructions to Complete a Master Promissory Note

Make sure that you have selected to complete a MPN for Subsidized/Unsubsidized Loans for Undergraduate Students.

| An official website of the United State                                                                                                    | is government.                                                                                                    | Help Center English   Español              |
|----------------------------------------------------------------------------------------------------|----------------------------------------------------------------------------------------------------|--------------------------------------------|
| Federal Student Aid                                                                                                    | UNDERSTAND AID $$                                                                                                    | ~ <u> </u>                                 |
| Master Promissor<br>The Master Promissory No<br>and any accrued interest a<br>and conditions of your los<br>You may receive more tha<br>or your child's educationa<br>chooses to do so.<br>The school will tell you will | ry Note (MPN)<br>be (MPN) is a legal document in which you promise to repay your loan(s)<br>and fees to the U.S. Department of Education. It also explains the terms<br>in(s).<br>n one loan under an MPN over a period of up to 10 years to pay for your<br>l costs, as long as the school is authorized to use the MPN in this way and<br>hich loans, if any, you are eligible to receive. |                                            |
| Choose the Direct                                                                                                    | Loan MPN you want to preview or complete                                                                                                    |                                            |
| ß                                                                                                    | <b>I'm an Undergraduate Student</b><br>MPN for Subsidized/Unsubsidized Loans<br>Use this MPN for Direct Subsidized Loans or Direct Unsubsidized Loans available<br>to eligible undergraduate students. <b>Learn More</b>                                                                                                    | Start<br>OMB No. 1845-0007 • Form Approved |

The Master Promissory Note will consist of 5 steps that you will need to complete.

#### Step 1 – Information

This section of the **Master Promissory Note** has you fill out your own personal information.

Make sure that your name and the last four digits of your Social Security Number appear in the top box. If your name does not appear here, you will need to log out.

Your Contact Information will automatically be filled out using information from your FSA ID.

| Master Promissory Note                                                     |
|----------------------------------------------------------------------------|
| For Undergraduate Students Requesting Direct Subsidized/Unsubsidized Loans |
|                                                                            |
| Step 1 of 5                                                                |
| Information                                                                |
|                                                                            |
| Borrower: YOUR NAME HERE Social Security Number: •••-••                    |
|                                                                            |
|                                                                            |
| Contact Information ①                                                      |

After filling out your Permanent Address, you will need to click the check box to confirm that this address is your current permanent address. Once you've finished, click the blue **Continue button** at the bottom right.

| ✓ This is my address in        | y current permanent address. If permanent<br>nformation is incorrect, update as needed. |
|--------------------------------|-----------------------------------------------------------------------------------------|
| Is your mailin<br>address? (i) | g address different than your permanent                                                 |
| ⊖ Yes                          | No                                                                                      |

You will need to search for and add **Greensboro College** in the School Information section. The easiest way to do this is by selecting **(NC) North Carolina** from the drop-down menu, then typing **Gre** to search for the school by name. You should see results pop up and be able to click on **Greensboro College**.

| laster Promissory Note<br>or Undergraduate Students Requesting Direct Subsidize<br>ep 1 of 5<br>formation                                  | ed/Unsubsidized Loans               |
|----------------------------------------------------------------------------------------------------|-------------------------------------|
| Borrower: YOUR NAME HERE Social Security                                                                                                   | / Number: •••-••                    |
| School Information                                                                                                    |                                     |
| Select school to notify  U.S. Schools/U.S. Territory Schools  Non U.S. Schools  Choose a State  (NC) North Carolina  Search School By Name | Add a school using search or filter |
| Previous                                                                                                    | Continue                            |

#### Step 1 – Information Continued

Your School Information section will look like this after you have selected Greensboro College. If you see this, you can click the blue **Continue** button at the bottom right.

| Select school to notify             | The school you selected is participating |
|-------------------------------------|------------------------------------------|
| U.S. Schools/U.S. Territory Schools | Note (MPN) process.                      |
| 🔿 Non U.S. Schools                  | School Name                              |
| Choose a State                      | GREENSBORO COLLEGE                       |
|                                     | School Code/Branch                       |
|                                     | G02930                                   |
| Search School By Name               | School Address                           |
|                                     | 815 WEST MARKET STREET                   |
|                                     | GREENSBORO, NC 274011875                 |

#### Step 2 – References

In this section, you will need to fill out personal information for two references. You should list people as references that will always know your current address. The Department of Education will contact these people if they are not able to reach you. The first reference on your MPN should generally be your parent or guardian.

References will <u>not</u> be responsible for your loans in the event that you do not pay them. References are not co-signers and will only be contacted if the Department of Education is unable to reach you.

You will need the following information for each reference:

- First Name
- Last Name
- Permanent Address
- Telephone Number
- Relationship to You

#### Step 2 – References Continued

| <b>Master Promissory Note</b><br>For Undergraduate Students Requesting Direct Subsidized/Unsubsidized Loans                                                                                                    |
|----------------------------------------------------------------------------------------------------|
| Step 2 of 5<br>References                                                                                                    |
| Borrower: YOUR NAME HERE Social Security Number: •••-••-•••                                                                                                    |
| Reference Information                                                                                                    |
| Enter the requested information for two persons with different U.S. addresses who do not live with you and who have known you for at least three years. The references should be people who will be able to help us contact you in the future if we are unable to reach you. References are only used for this purpose and are never required to repay your loan. |

After you have filled out the information for your references, click on the blue **Continue** button at the bottom right.

#### Step 3 – Agreements

You will not be required to fill in any information in this section. However, this section consists of five separate pages that explains the terms and conditions of your Federal Direct Student Loan(s).

| Master Promissory Note<br>For Undergraduate Students Requesting | g Direct Subsidized/Unsubsidized Loans |
|-----------------------------------------------------------------|----------------------------------------|
| Step 3 of 5<br>Agreements                                       |                                        |
| Borrower: YOUR NAME HERE                                        | Social Security Number: •••-••         |
| MPN Agreement (1 of 5)                                          |                                        |

#### Step 4 – Review and Edit

This step allows you to review all of the information you have filled in previously. If you need to make any corrections, you can edit it in this section.

| Edit 🗹 |
|--------|
|        |

#### Step 5 – Sign and Submit

You will electronically sign and submit your completed **Mastery Promissory Note** on this step.

| <b>Master Promissory Note</b><br>or Undergraduate Students Requesting Direct Subsidized/Unsubsidized Loans                                                                                                    |
|----------------------------------------------------------------------------------------------------|
| ep 5 of 5<br>ign and Submit                                                                                                    |
| My signature certifies that I have read, understand, and agree to the terms and conditions of the MPN, including the Borrower Request, Certifications, Authorizations, and Understandings, the MPN Terms and Conditions, and the Borrower's Rights and Responsibilities Statement. |
| Sign and Submit                                                                                                    |
| I understand that more than one loan may be made to me under this MPN. I understand that by accepting any disbursement issued at any time under this MPN, I agree to repay the loan associate with that disbursement.                                                              |
| First Name                                                                                                    |
| Middle Initial - Optional                                                                                                    |
| Last Name                                                                                                    |

If you have any questions regarding the Master Promissory Note, feel free to contact us at (336) 272-7102, ext. 5217 or sfs@greensboro.edu